### **Historische Auswertung**

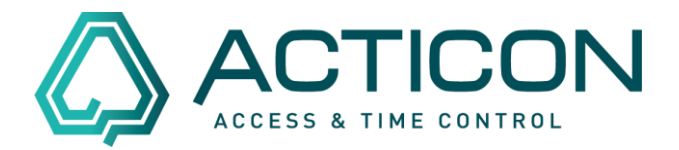

Sie benötigen Informationen (z.B. Monatsjournale), die älter als 12 Monate her sind?

Das ist mittels der "Historischen Auswertung" möglich.

### **Bevor Sie beginnen:**

- Es darf niemand im System arbeiten
- Bitte eine aktuelle Datensicherung ausführen
- Sie benötigen eine Datensicherung für den Zeitraum, den Sie einsehen möchten

# Erst wenn die v.g. Punkte gewährleistet sind, können Sie wie folgt vorgehen.

### Nur in der Windows-Version möglich – alte Oberfläche:

Gehen sie auf *Systemdienste* > *Historische Auswertung* 

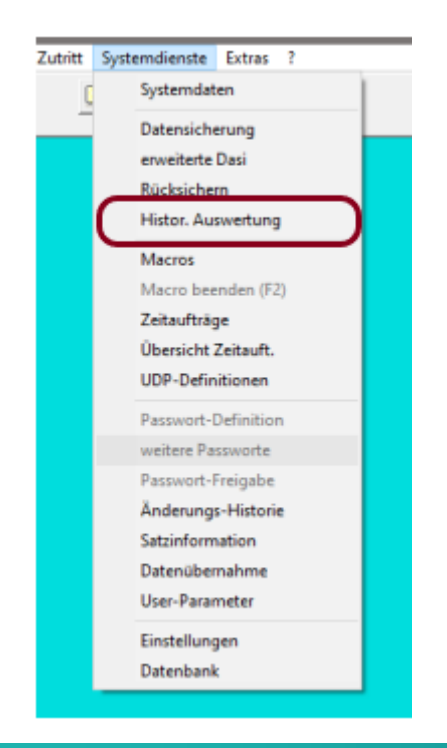

Seite 1 von 3 Acticon GmbH Neuer Weg 28 D-72458 Albstadt <u>www.acticon.de</u>

Änderungen und Irrtümer vorbehalten Stand 02/2022

## Historische Auswertung

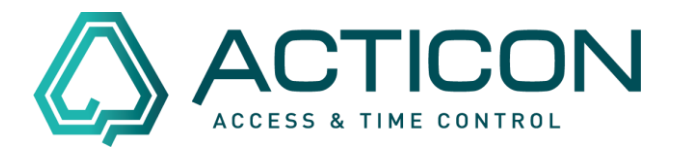

Es öffnet sich das Fenster *Historische Auswertung*, in dem Sie die "alte Datensicherung" auswählen können. Z.B. 11\_11\_2021.zip.

| · → · ↑ → Dieser PC → Lokaler Datenträger (C:) → myProgs → ACTICON-Demo |                |                  |                  |          |
|-------------------------------------------------------------------------|----------------|------------------|------------------|----------|
| ganisieren 🔻 🛛 Neuer Ordner                                             |                |                  |                  | EE 👻 🔲   |
| 🖆 Dokumente                                                             | ^ Name         | Änderungsdatum   | Тур              | Größe    |
| 🕹 Downloads                                                             |                | 10.11.2021 14:44 | Dateioranei      |          |
| Musik                                                                   | PDF-DOKUS      | 15.06.2021 08:49 | Dateiordner      |          |
| Videos                                                                  | PEGASYS        | 15.06.2021 08:46 | Dateiordner      |          |
| Labelar Datastainan (Cr)                                                | Soft lerminal  | 05.11.2021 11:46 | Dateiordner      |          |
| Lokaler Datentrager (C:)                                                | SOUNDS         | 15.06.2021 08:49 | Dateiordner      |          |
| \$SysReset                                                              | SYSPROGS       | 15.06.2021 08:46 | Dateiordner      |          |
| \$WinREAgent                                                            | T700_GUI       | 15.06.2021 08:46 | Dateiordner      |          |
| BACKUP                                                                  | T700-DISPLAY   | 15.06.2021 08:46 | Dateiordner      |          |
| Benutzer                                                                | TEXTE          | 15.06.2021 08:46 | Dateiordner      |          |
| EasyEDA                                                                 | VORLAGEN       | 15.06.2021 08:46 | Dateiordner      |          |
|                                                                         | WORD           | 15.06.2021 08:46 | Dateiordner      |          |
| Intel                                                                   | 11_11_2021.zip | 11.11.2021 14:27 | ZIP-komprimierte | 1.450 KB |
| Kundendasi                                                              | 22_11_2021.zip | 22.11.2021 09:38 | ZIP-komprimierte | 1.460 KB |
| Müll_dasi                                                               | 23_11_2021.zip | 23.11.2021 12:01 | ZIP-komprimierte | 1.462 KB |
| myProgs                                                                 | 25_11_2021.zip | 25.11.2021 13:35 | ZIP-komprimierte | 1.464 KB |
| ACTICON-Demo                                                            | 🗸 🔮 x.zip      | 03.12.2021 11:44 | ZIP-komprimierte | 1.464 KB |
| Det in the second                                                       |                |                  |                  |          |

Button Öffnen klicken.

Das Programm führt diverse Schritte aus.

Danach erkennen Sie am oberen Bildschirmrand, dass Sie sich in der *Historischen Auswertung* befinden:

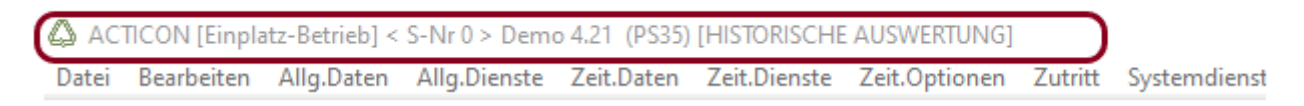

Danach können Sie unter *Zeit.Dienste > Journale* das *Journal* auswählen, dass Sie benötigen.

Wenn Sie alle Informationen haben, können Sie das Programm schließen.

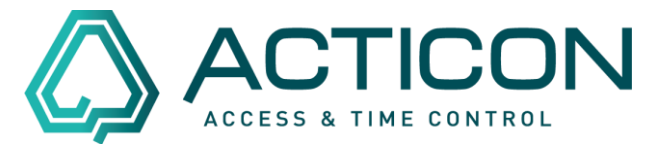

Es erscheint die folgende Meldung:

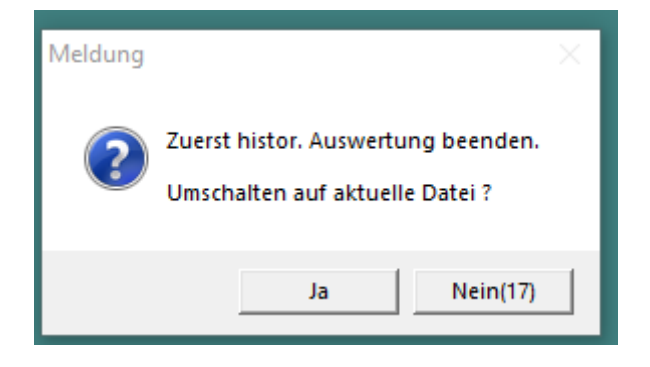

Die Abfrage mit Ja bestätigen. Sie sind dann wieder in der aktuellen Version.